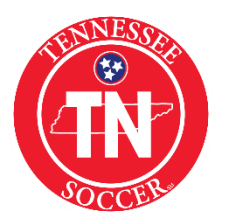

## How to Check Risk Status and Safesport Certification for Administrators

You can run a report to verify which of your administrators have completed their background Check, Concussion Certification, and Safesport Certification

Step 1: Under Reports select "Count Reports"

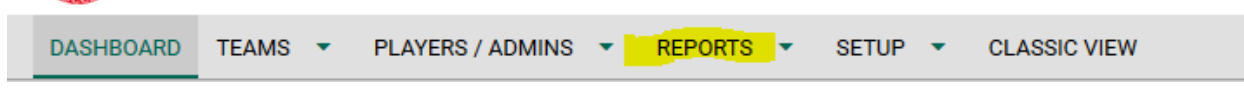

Step 2: Under Count Reports and Report Type select "Admin Credentials Print Status"

| COUNTS REPORTS                                      | 2019-2020 Principal Season 🔻                     |  |
|-----------------------------------------------------|--------------------------------------------------|--|
|                                                     |                                                  |  |
| Select a League                                     | <ul> <li>Click for report definitions</li> </ul> |  |
| Select a Club<br>All Clubs In The Selected League 👻 |                                                  |  |
| Report Type                                         |                                                  |  |
| Admin Credentials Print Status                      | •                                                |  |
| Generate Report                                     | Save Report                                      |  |
|                                                     |                                                  |  |

Step 3: Click "Generate Report"

Step 4: Export the report into Excel file

Step 5: Risk Status shows in column "K"

Step 6: Concussion Certificate Upload date shows in column "Q"

Step 7: Safesport Certificate Upload date shows in column "U"